## Inhalt der Hilfe zu T-Find

## **Einführung**

- Anbietersuche A Z Suche Anbietersuche Name Anbietersuche Seitenaufruf Anbietersuche Kürzel Anbietersuche Oberfläche Anbietersuche Branche Anbietersuche Regionalbereiche Anbietersuche Btx-Plus Anbietersuche Info (Sonstiges) Anbietersuche Neu
- <u>Forensuche A Z</u> <u>Forensuche Name</u> <u>Forensuche Seitenaufruf</u> <u>Forensuche Oberfläche</u> <u>Forensuche Branche</u> <u>Forensuche Btx plus</u> <u>Forensuche Info (Sonstiges)</u> <u>Forensuche Neu</u>

<u>Makrosuche</u>

<u>Suche nach privaten Favoriten</u> <u>Private Favoriten auswählen</u> <u>Private Favoriten in Kurzwahl-Listbox des T-Online-Decoders einlesen</u>

#### Momentan selektierten Anbieter in Kurzwahl-Listbox des T-Online-Decoders einlesen

<u>Anbieter neu aufnehmen, löschen oder editieren</u> <u>Neue Anbieter in Datenbank einlesen</u>

<u>Decoder-Verzeichnis ändern</u> <u>Kurzwahl-Datei ändern</u> <u>Alte Kurzwahl-Einträge wiederherstellen</u>

# Anbietersuche A - Z

Wenn dieses Suchkriterium eingestellt ist, werden alle in der Datenbank enthaltenen Anbieter mit dem entsprechenden Anfangsbuchstaben aufgelistet.

# Anbietersuche Name

Geben Sie einfach den Namen des Anbieters ein, den Sie suchen. Falls Sie den Namen nicht genau wissen, können Sie auch Teilstrings eingeben.

Beispiele: Geben Sie QUELLE ein, um nach dem Versandhaus Quelle zu suchen. Oder geben Sie A ein, um nach allen Anbietern mit dem Anfangsbuchstaben A zu suchen.

# Anbietersuche Seitenaufruf

Hiermit können Sie Anbieter anhand ihres Seitenaufrufs suchen.

Beispiel: Geben Sie entweder \*40000# oder 40000 ein, um nach der Landeshauptstadt Düsseldorf zu suchen. Dieses Suchkriterium ist natürlich in der Regel nicht sehr hilfreich, da meistens ja gerade der Seitenaufruf eines Anbieters gesucht wird. Aus Gründen der Vollständigkeit ist es aber ebenfalls verfügbar.

## **Anbietersuche Kürzel**

Manche Anbieter in T-Online können anhand eines Kürzels aufgerufen werden. Mit diesem Suchkriterium können Sie Anbieter suchen, falls Sie das Kürzel kennen. Ebenso wie das Suchkriterium Seitenaufruf ist auch dieses Suchkriterium in der Regel nicht besonders nützlich, da Sie ja normalerweise das Kürzel eines Anbieters in Erfahrung bringen möchten. Trotzdem ist auch dieses Suchkriterium aus Gründen der Vollständigkeit vorhanden.

Beispiel: Geben Sie \*QUELLE# oder QUELLE an, um nach dem Versandhaus Quelle zu suchen.

# Anbietersuche Oberfläche

Wählen Sie entweder die Oberfläche CEPT oder die Oberfläche KIT aus. Sie erhalten dann alle Anbieter mit der jeweiligen Oberfläche aufgelistet. Besonders interessant ist dieses Suchkriterium natürlich, um nach KIT-Anbietern zu suchen.

## **Anbietersuche Branche**

Hiermit können Sie Anbieter nach Branchenzugehörigkeit suchen. Ein Anbieter kann auch mehreren Branchen zugeordnet sein. Beispielsweise könnte ein Computerhersteller den Branchen Computer und Wirtschaft zugeordnet sein. Oder ein Dialogsystem könnte sowohl über die Branche Dienstleistungen als auch Erotik gesucht werden. Wählen Sie einfach die Branche aus, nach der Sie suchen. Es werden dann alle Anbieter aufgelistet, die der jeweiligen Branche zugeordnet sind.

# Anbietersuche Regionalbereiche

Mit diesem Suchkriterium können Sie nach regionalen Anbietern eines bestimmten Regionalbereichs suchen. Die Regionalbereiche entsprechen im wesentlichen den Regierungsbezirken.

Beispiel: Wählen Sie das Auswahlkriterium 38 Schwaben, um nach allen regionalen Anbietern in diesem Regionalbereich zu suchen.

# Anbietersuche Info (Sonstiges)

Hiermit können Sie nach sonstigen Infos zu einzelnen Anbietern suchen. Geben Sie einen Suchbegriff ein. Die Info-Einträge aller Anbieter werden daraufhin durchsucht.

# Suche nach privaten Favoriten

Hiermit werden alle Anbieter aufgelistet, die Sie als private Favoriten ausgewählt haben.

## Private Favoriten auswählen

Wählen Sie Anbieter als private Favoriten aus, indem Sie im oberen Tastenfeld die Taste P+ drücken oder im Menü die entsprechende Funktion auswählen. Im darauf erscheinenden Dialogfeld können Sie ein Profil auswählen (oder neu erstellen), dem der neue private Favorit zugeordnet werden soll (z.B. STANDARD, MAKROS, TAEGLICH, FOREN; AUTO, FINANZ, etc.). Voreingestellt ist das Profil STANDARD. Alle privaten Favoriten können angezeigt werden, indem Sie das Suchkriterium Priv. Favoriten auswählen.

## Anbieter neu aufnehmen, löschen oder editieren

Mit den entsprechenden Tasten im oberen Tastenfeld oder den Menüeinträgen können Sie einzelne Anbieter neu in die Datenbank aufnehmen, löschen oder editieren.

Für Anbieter, Foren und Makros stehen jeweils unterschiedliche Eingabemasken zur Verfügung. Wählen Sie zunächst die gewünschte Eingabemaske aus.

Sie haben mit Hilfe dieser Funktion die Möglichkeit, die Datenbank immer Up-to-Date zu halten.

Wenn Sie ein neues Makro eingeben, wird der Kopf (Beschreibung des Makros) sowie eine einfache Anwahlroutine für T-Online erzeugt. Sie können dann das Makro in den T-Online-Decoder zu kopieren und dort weiter entwickeln.

## Einführung

Mit Hilfe des Offline-Suchsystems T-Find können Sie aus der Fülle der T-Online-Anbieter die für Sie interssanten Angebote suchen. Hierfür stehen eine Vielzahl von Suchkriterien zur Verfügung, wie Name, Seitenaufruf, Kürzel, Oberfläche, Branche, Regionalbereiche, Btx-Plus-Anbieter, private Favoriten, etc.

Wählen Sie zunächst im Dialogfeld links oben das gewünschte Suchkriterium aus. Geben Sie dann im Eingabefeld rechts oben den Suchstring ein bzw. stellen Sie im Eingabefeld oben in der Mitte das Auswahlkriterium ein.

Im mittleren Anzeigefeld werden alle Anbieter aufgelistet, die dem eingegebenen Suchstring bzw. dem Auswahlkriterium entsprechen. Im unteren Anzeigefeld erhalten Sie nähere Informationen zu dem jeweils im mittleren Anzeigefeld ausgewählten Anbieter.

Aus den gesamten Anbietereinträgen können Sie Ihre privaten Favoriten selektieren.

Selektierte Anbieter (private Favoriten bzw. aktuell markierter Anbieter) können automatisch in die Kurzwahl-Listbox des T-Online-Decoders eingelesen werden.

Sie haben die Möglichkeit, verschiedene Profile privater Favoriten zu definieren. Beispielsweise könnten Sie die Profile STANDARD (tägliche Arbeiten), FOREN, MAKROS, FINANZEN, etc. definieren und bei Bedarf ein bestimmtes Profil in die Kurzwahl-Listbox des T-Online-Decoders kopieren.

Sie können jederzeit Anbieter neu in die Datenbank hinzufügen, löschen oder editieren.

Darüber hinaus steht eine Update-Funktion zurVerfügung, um neue Anbieter und Foren automatisch in die Datenbank einzulesen.

Dadurch haben Sie die Möglichkeit, die Datenbank jederzeit Up-to-Date zu halten.

## Private Favoriten in Kurzwahl-Listbox des T-Online-Decoders einlesen

Mit dieser Funktion können Sie die als private Favoriten selektierten Anbieter in die Kurzwahl-Listbox des T-Online-Decoders einlesen. Die Kurzwahl-Listbox des T-Online-Decoders befindet sich rechts vom GEHEZU-Feld.

Gehen Sie hierfür wie folgt vor:

1. Wählen Sie zunächst Ihre privaten Favoriten aus (in der Shareware-Version ist die Anzahl der privaten Favoriten auf 10 begrenzt).

2. Starten Sie die Funktion zum Einlesen der privaten Favoriten in die Kurzwahl-Listbox des T-Online-Decoders.

3.Wählen Sie das Profil privater Favoriten, das Sie in die Kurzwahl-Listbox kopieren möchten (voreingestellt ist das Profil STANDARD).

4. Bestätigen Sie Ihre Eingabe mit OK. Dadurch werden Ihre privaten Favoriten in die Kurzwahl-Listbox des T-Online-Decoders übernommen und stehen dort zur Verfügung.

5. Wechseln Sie dann zum T-Online-Decoder.

# Momentan selektierten Anbieter in Kurzwahl-Listbox des T-Online-Decoders einlesen

Mit dieser Funktion können Sie den momentan selektierten (blau markierten) Anbieter in die Kurzwahl-Listbox des T-Online-Decoders einlesen. Die Kurzwahl-Listbox des T-Online-Decoders befindet sich rechts vom GEHEZU-Feld.

Gehen Sie hierfür wie folgt vor:

1. Wählen Sie zunächst einen Anbieter aus (in der Shareware-Version lassen sich nur Anbieter mit den Anfangsbuchstaben A - L auswählen).

2. Starten Sie die Goto-Funktion zum Einlesen des ausgewählten Anbieters in die Kurzwahl-Listbox des T-Online-Decoders.

3. Bestätigen Sie Ihre Eingabe mit OK. Dadurch wird der ausgewählte Anbieter in die Kurzwahl-Listbox des T-Online-Decoders übernommen und steht dort zur Verfügung.

4. Wechseln Sie dann zum T-Online-Decoder.

# Suche nach Btx-Plus-Anbietern

Durch Auswahl dieses Suchkriterium werden alle Btx-Plus-Anbieter angezeigt.

## NeueAnbieter in Datenbank einlesen

Mit dieser Funktion können Sie neue Anbieter in die Datenbank von T-Find einlesen. Die Daten werden aus der Datei TONEU.TXT eingelesen. Bevor Sie diese Funktion starten, müssen Sie deshalb zunächst die Datei TONEU.TXT in das Verzeichnis kopieren, in dem T-Find installiert ist.

Die Datei TONEU.TXT können Sie über die Internet-Homepage http:members.aol.com/rhfink beziehen. Sie wird in regelmäßigen Abständen aktualisiert.

# Makrosuche

In dieser Rubrik werden einige Makros zur Verfügung gestellt, die Sie als priv. Favoriten auswählen und dann automatisch in den T-Online-Decoder kopieren können.

# Forensuche A - Z

Wenn dieses Suchkriterium eingestellt ist, werden alle in der Datenbank enthaltenen Foren mit dem entsprechenden Anfangsbuchstaben aufgelistet.

# **Forensuche Name**

Geben Sie den Namen des Forums ein, das Sie suchen. Falls Sie den Namen nicht genau wissen, können Sie auch Teilstrings eingeben.

# Forensuche Seitenaufruf

Hiermit können Sie Foren anhand ihres Seitenaufrufs suchen.

# Forensuche Oberfläche

Wählen Sie entweder die Oberfläche CEPT oder die Oberfläche KIT aus. Sie erhalten dann alle Foren mit der jeweiligen Oberfläche aufgelistet.

# **Forensuche Branche**

Hiermit werden die Foren nach Branchen sortiert aufgelistet. Die Untergliederung entspricht den Rubriken, die für die Foren von Btx plus-verwendet werden.

# Forensuche Btx plus

Durch Auswahl dieses Suchkriterium werden alle Btx-Plus-Foren angezeigt.

# Forensuche Infos (Sonstiges)

Hiermit können Sie nach sonstigen Infos zu einzelnen Foren suchen. Geben Sie einen Suchbegriff ein. Die Info-Einträge aller Anbieter werden daraufhin durchsucht.

# **Forensuche Neu**

Hiermit werden alle Foren aufgelistet, die nach dem Datenbank-Update neu hinzugekommen sind, d.h. alle Foren, die sich in der Datei TONEU.TXT befanden.

# Anbietersuche Neu

Hiermit werden alle Anbieter aufgelistet, die nach dem Datenbank-Update neu hinzugekommen sind, d.h. alle Foren, die sich in der Datei TONEU.TXT befanden.

# Decoder-Verzeichnis ändern

Geben Sie mit dieser Funktion das neue Hauptverzeichnis Ihres T-Online-Decoders ein, falls sich dieses aus bestimmten Gründen ändern sollte. Normalerweise wird das Hauptverzeichnis des T-Online-Decoders jedoch vom Programm automatisch erkannt, so daß Sie diese Funktion in der Regel nicht benötigen.

#### Kurzwahl-Datei ändern

Die Kurzwahl-Einträge des T-Online-Decoders (Version 1.2) werden in der Datei USERKRZW.INI abgespeichert, die sich im Unterverzeichnis DATA des T-Online-Decoders befindet. Ist Ihr Decoder beispielsweise im Verzeichnis C:\DECODER installiert, so befindet sich die Kurzwahl-Datei also im Unterverzeichnis C:\DECODER\DATA.

Die Kurzwahl-Einträge des T-Online-Decoders (Version 1.0) werden jedoch in der Datei KURZWAHL.INI abgespeichert, die sich ebenfalls im Unterverzeichnis DATA des T-Online-Decoders befindet.

Die installierte Version des T-Online-Decoders wird vom Programm automatisch erkannt und die entsprechende Kurzwahldatei ausgewählt.

Sollte sich jedoch in zukünftigen Versionen des T-Online-Decoders der Name der Kurzwahl-Datei erneut ändern, können Sie das Programm mit Hilfe dieses Befehls erneut entsprechend anpassen.

# Alte Kurzwahl-Einträge wiederherstellen

Beim ersten Einlesen von Einträgen aus dem T-Online-Adressen-Programm in die Kurzwahl-Listbox des T-Online-Decoders werden Ihre Ihre bestehenden Einträge (falls vorhanden) automatisch gesichert. Mit dieser Funktion können Sie Ihre alten Einträge jederzeit wiederherstellen.